## PASOS A SEGUIR PARA REALIZAR PROCESO DE REGISTRO DEL MINED PARA EL EXPEDIENTE DE GRADUACIÓN

https://www.mined.gob.sv/tramites/educacionSuperior.html

## **PASO 1:** Al ingresar el enlace de la página del MINED, dar clic en ingresar.

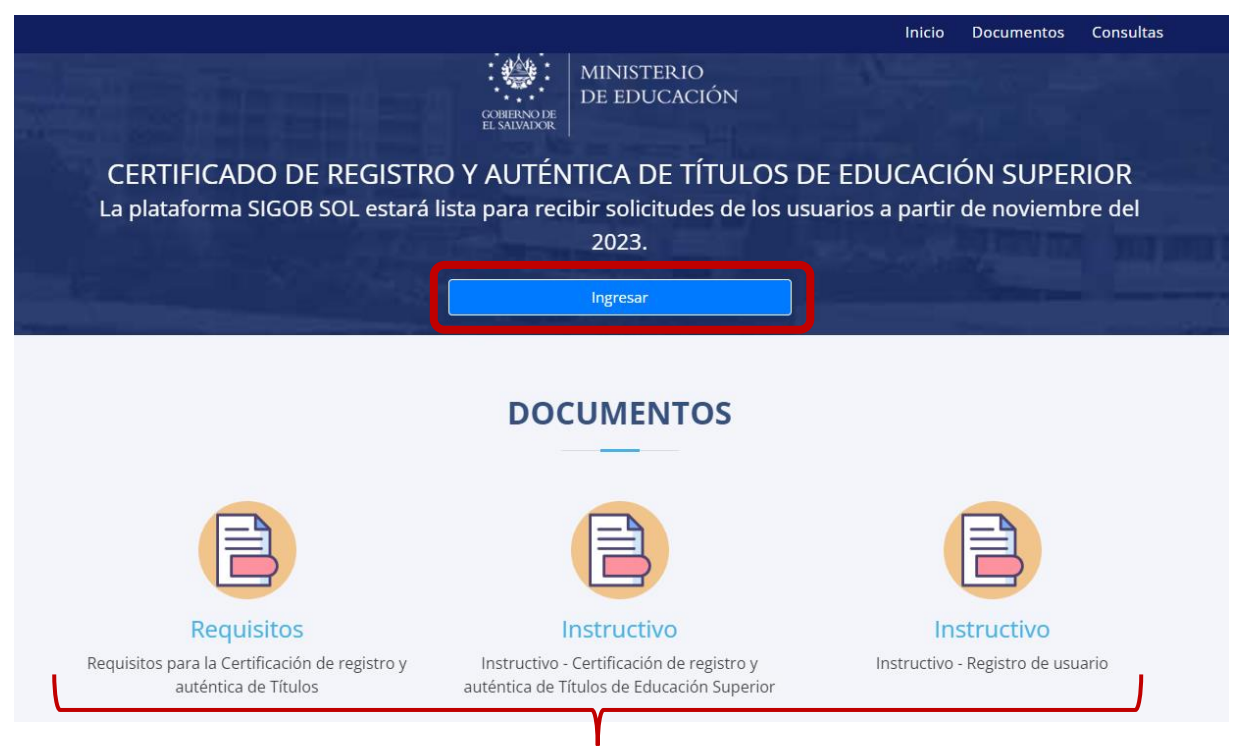

Presenta al mismo tiempo instructivos para realizar el proceso.

**PASO 2:** Presenta una lista de tramites disponibles, elegir "2024-DNES - Certificado de Registro y Auténtica de Títulos de Educación Superior"

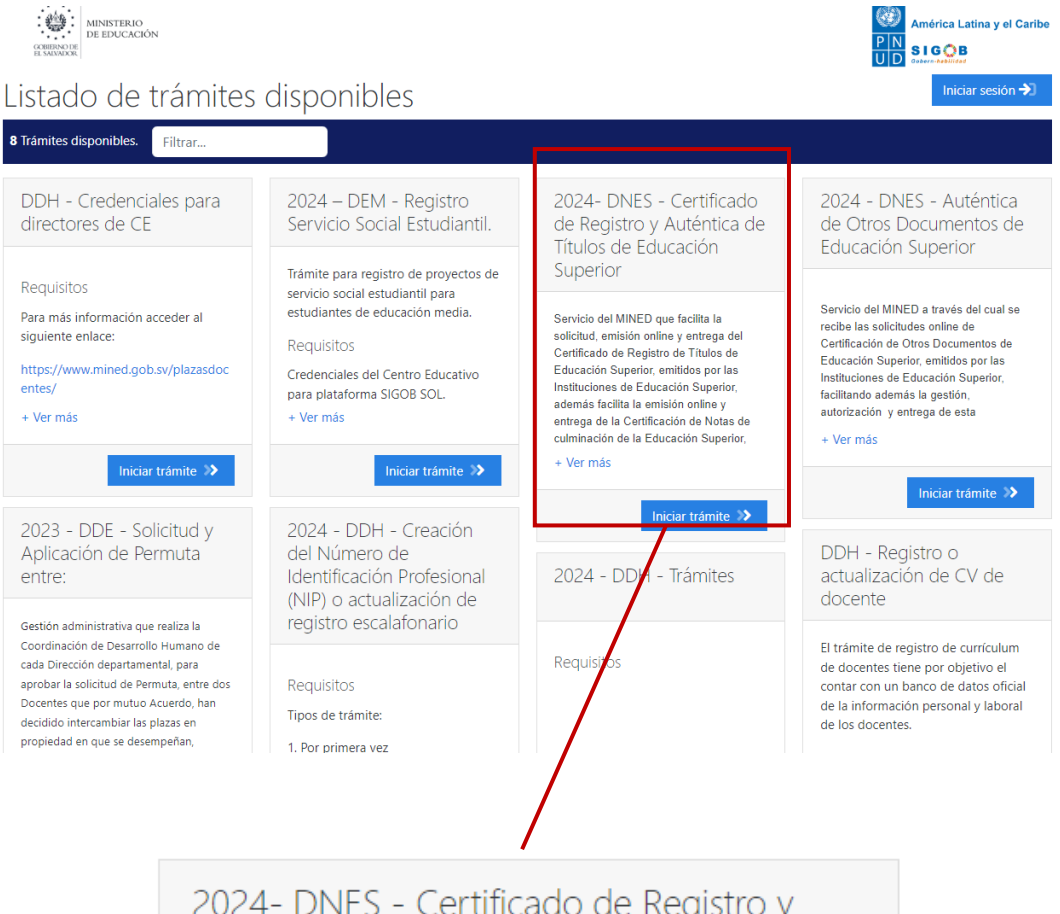

## 2024- DNES - Certificado de Registro y Auténtica de Títulos de Educación Superior

Servicio del MINED que facilita la solicitud, emisión online y entrega del Certificado de Registro de Títulos de Educación Superior, emitidos por las Instituciones de Educación Superior, además facilita la emisión online y entrega de la Certificación de Notas de culminación de la Educación Superior, sobre la base de la Ley y el Reglamento de Educación Superior.

A través de este Servicio Online se entrega la Certificación del

+ Ver más

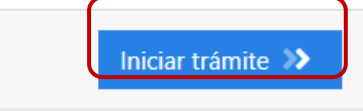

Clic en "Iniciar trámite"

PASO 3: Utilice el correo institucional y su respectiva contraseña.

| Iniciar sesión                                |  |  |  |  |  |  |  |
|-----------------------------------------------|--|--|--|--|--|--|--|
| Lingrese su dirección E-mail                  |  |  |  |  |  |  |  |
| Ingrese su contraseña                         |  |  |  |  |  |  |  |
| Verifica que eres un ser<br>humano            |  |  |  |  |  |  |  |
| Olvidé mi contraseña                          |  |  |  |  |  |  |  |
| ¿No tiene una cuenta de usuario? Regístrese 🐣 |  |  |  |  |  |  |  |

Dar clic en "Regístrese", el sistema envía un mensaje de confirmación al correo registrado para continuar el proceso.

Desde su correo confirme e ingrese con su correo y contraseña registrados.

**PASO 4:** Realice el llenado del formulario con sus datos generales y adjunte los documentos que señalan las flechas azules.

Si ha realizado alguna modificación en su nombre, ha sido reconocido(a) o algún cambio significativo en su nombre, será obligatorio subir su partida de nacimiento.

| rámite                                                                                                    |                            |                                                         |                                                                    |                                                             |                      |                       |                   |    |   |
|----------------------------------------------------------------------------------------------------|----------------------------|---------------------------------------------------------|--------------------------------------------------------------------|-------------------------------------------------------------|----------------------|-----------------------|-------------------|----|---|
| Atunto 2024- DNES - Certificado de Registro y Auténtica                                                                                                    | de Titulos de E            | ducación Superior                                       |                                                                    |                                                             |                      |                       |                   |    |   |
| Datos y Documentos Generales                                                                                                    |                            |                                                         |                                                                    |                                                             |                      |                       |                   |    | ^ |
| Primer Apellido (*)                                                                                                    |                            | Segundo Apellido:                                       |                                                                    | Tercer Apellido:                                            |                      |                       | Primer Nombre (*) |    |   |
| Segundo Nombre                                                                                                    |                            | Tercer Nombre                                           |                                                                    | Sexo: •                                                     |                      | Departamento:         |                   | •  |   |
| Municipio                                                                                                    |                            | Cantón:                                                 |                                                                    | Telefonor                                                   |                      | Teléfono celular:     |                   |    |   |
| Pals                                                                                                    | •                          | Nacionalidad:                                           |                                                                    | Edad:                                                       | Fecha de nacimiento: | dia/mes/año           |                   | 52 |   |
| Correo Electrónico                                                                                                    |                            | Lugar de nacimiento (*)                                 |                                                                    |                                                             |                      |                       |                   |    |   |
| Direction exacts:                                                                                                    |                            |                                                         |                                                                    | Tipo de identificación (*)                                  |                      |                       | on (*):           | *  |   |
|                                                                                                    |                            |                                                         |                                                                    |                                                             |                      | O Registre su tipo de | Identificación    |    |   |
| Número de Identificación:                                                                                                    | DUI o Pasaporte Seleccione |                                                         |                                                                    |                                                             |                      |                       |                   |    |   |
| Registre su Número de DUI, Paseporte, Tarjeta de Residente.                                                                                                    |                            |                                                         |                                                                    |                                                             |                      |                       |                   |    |   |
|                                                                                                    |                            | <ol> <li>Marcelonaria and surged association</li> </ol> |                                                                    |                                                             |                      |                       |                   |    |   |
| Partida de Nacimiento: Seleccione                                                                                                    |                            |                                                         |                                                                    | Titulo de bachiller: Seleccione                             |                      |                       |                   |    |   |
| Solamente o te fenido cambio de epelido y no eparece en su OVI, no epica para : Reposición.                                                                                                    |                            |                                                         | PDF de Tituto de Bactelles, nó aplica para Marstria, Espacialidad: |                                                             |                      |                       |                   |    |   |
| Automation Reputations                                                                                                    |                            |                                                         |                                                                    | Información Comolementaria: Seleccione                      |                      |                       |                   |    |   |
| The second second |                            |                                                         |                                                                    |                                                             |                      |                       |                   |    |   |
| Ø FDF de Autorización firmada por Propietano del Titulo. Una sola página                                                                                                    |                            |                                                         |                                                                    | PDF de Tatla información complementaria requienda por MINED |                      |                       |                   |    |   |
| 🗆 Enviada por las IES:                                                                                                    |                            |                                                         |                                                                    |                                                             |                      |                       |                   |    |   |

Chequear el recuadro de "Enviado por la IES"

**PASO 5:** Dar clic en la pestaña que señala la flecha roja, se desplegará un formulario que debe llenar con los datos de la Institución, nombre de la carrera y Titulo a Registrar (elija Titulo UES), luego clic en el botón naranja para confirmar. Ir a la parte superior de la pagina y de clic en el botón azul "Presentar para Revisión", responda si a la pregunta que se le presenta.

| WHY REPORT OF A STATE AND A STATE AND A ST |                | América Ladina y el Car                                                                                                    |
|----------------------------------------------------------------------------------------------------|----------------|----------------------------------------------------------------------------------------------------|
|                                                                                                    |                | 📑 Guardar cambios 🛛 😣 Cancelar 🖉 Presentar para Revisió                                                                                                    |
| 2024 - DNES - Certificado de Registro y Auténtica de Títulos de Educa                                                                                                    | ación Superior |                                                                                                    |
| Información General del Título a Certificar                                                                                                    |                |                                                                                                    |
| Nombre de Institución:                                                                                                    |                | Fecha dix Giraduación: 12/03/2004                                                                                                    |
| Registre el nontore de la institución que topole al título a certifican                                                                                                    |                | Reporte la fecha de graduación con se releja en el Titulo a certifican                                                                                                    |
| Nombre de la carrera                                                                                                    | •              | Titulo a Registrar (*). 🔶 Continuer Titulo selectoreado (*)                                                                                                    |
| Buscar y seleccionar el filoretare de la Carreca Béce                                                                                                    |                | D ELECCIONE TRO DE TITULO DALE SOLICITA CENTINCAR REGISTRO Y PREVIONE EL EDITINI COUDE ANARANIADO UNICADO A LA FAR-<br>SEQUE TITULIO SULECCIONADO, SOLAMENTE SE PODELÁ INCORPORAR DOCUMENTOS) REGLERIDOS, (M SUBGRUPO DE CAMPOS<br>CORRESPONDENTES |
| Tituis a Registras: Seleccione                                                                                                    |                | Certificación Global de Notac Seleccione                                                                                                    |
| PDF de Tétule a registrar y automicar. No es obligatorio para el cuitadano                                                                                                    |                | FOF de Cartificación Diobal de Notar, no válido para Represión. No es obligatorio para el ciudadano.                                                                                                    |
| Titulo obtenido                                                                                                    |                |                                                                                                    |
| O No es obligatorio pera el cudadana                                                                                                    |                |                                                                                                    |

**PASO 6:** Finalmente muestra el comprobante de su trámite solicitado, hacer captura de pantalla, como se muestra e incluir en su expediente de graduación a presentar. Subirlo al expediente en línea en formato PDF.

**NOTA:** *en la columna "Funcionario Responsable" deberá aparecer el nombre de OSIRIS O ANGELA, ambos son correctos, de lo contrario el proceso no fue procesado correctamente y tendrá que iniciarlo.* 

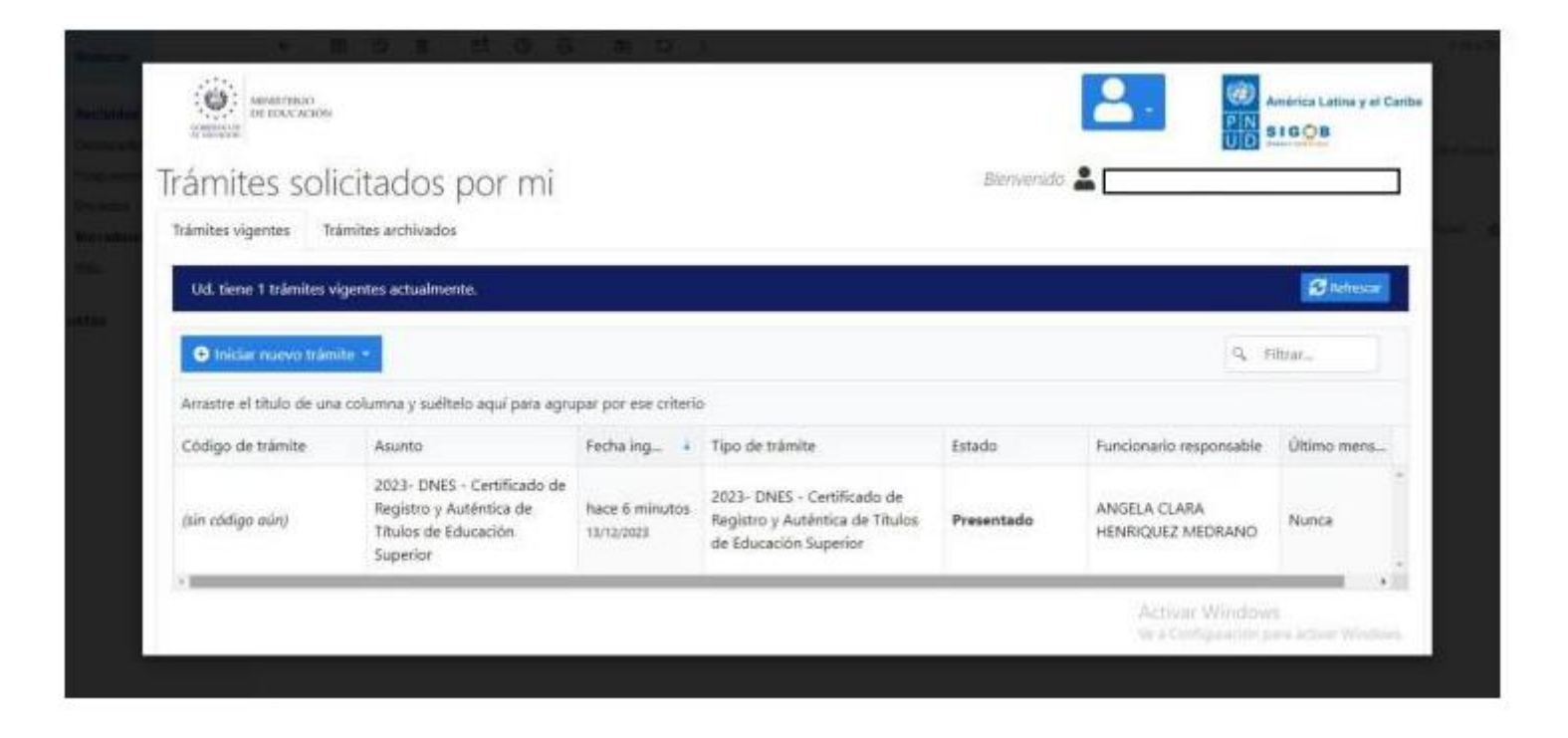